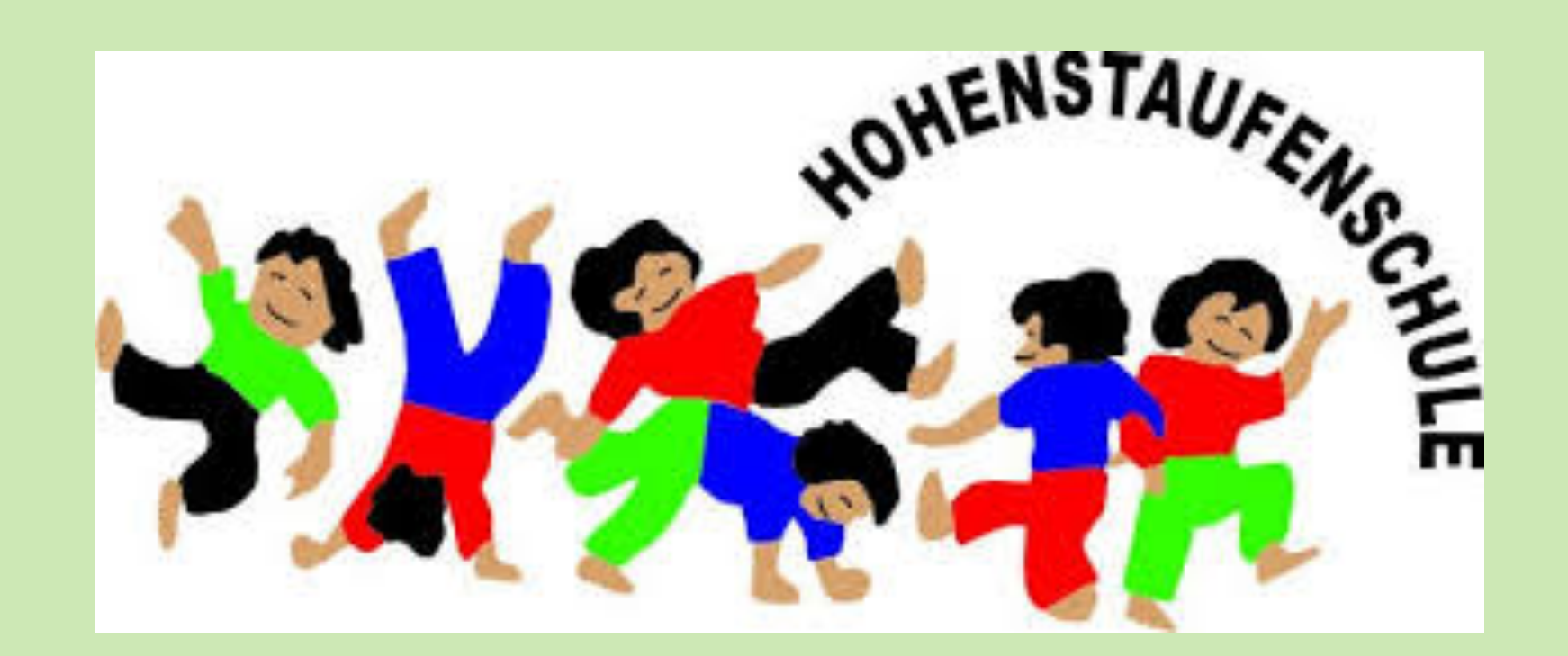

# Krankmeldungen über "Edupage"

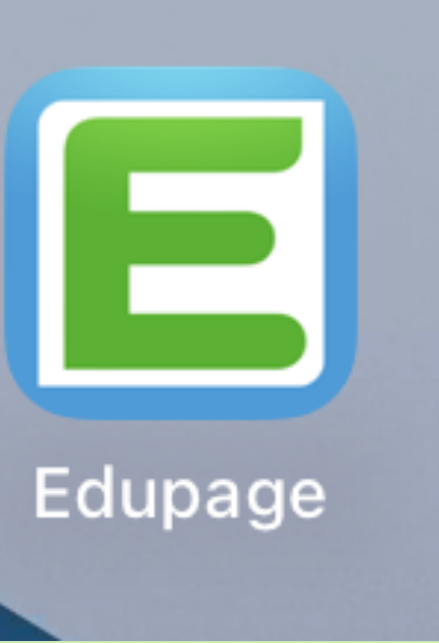

# 1. Edupage APP herunterladen und installieren

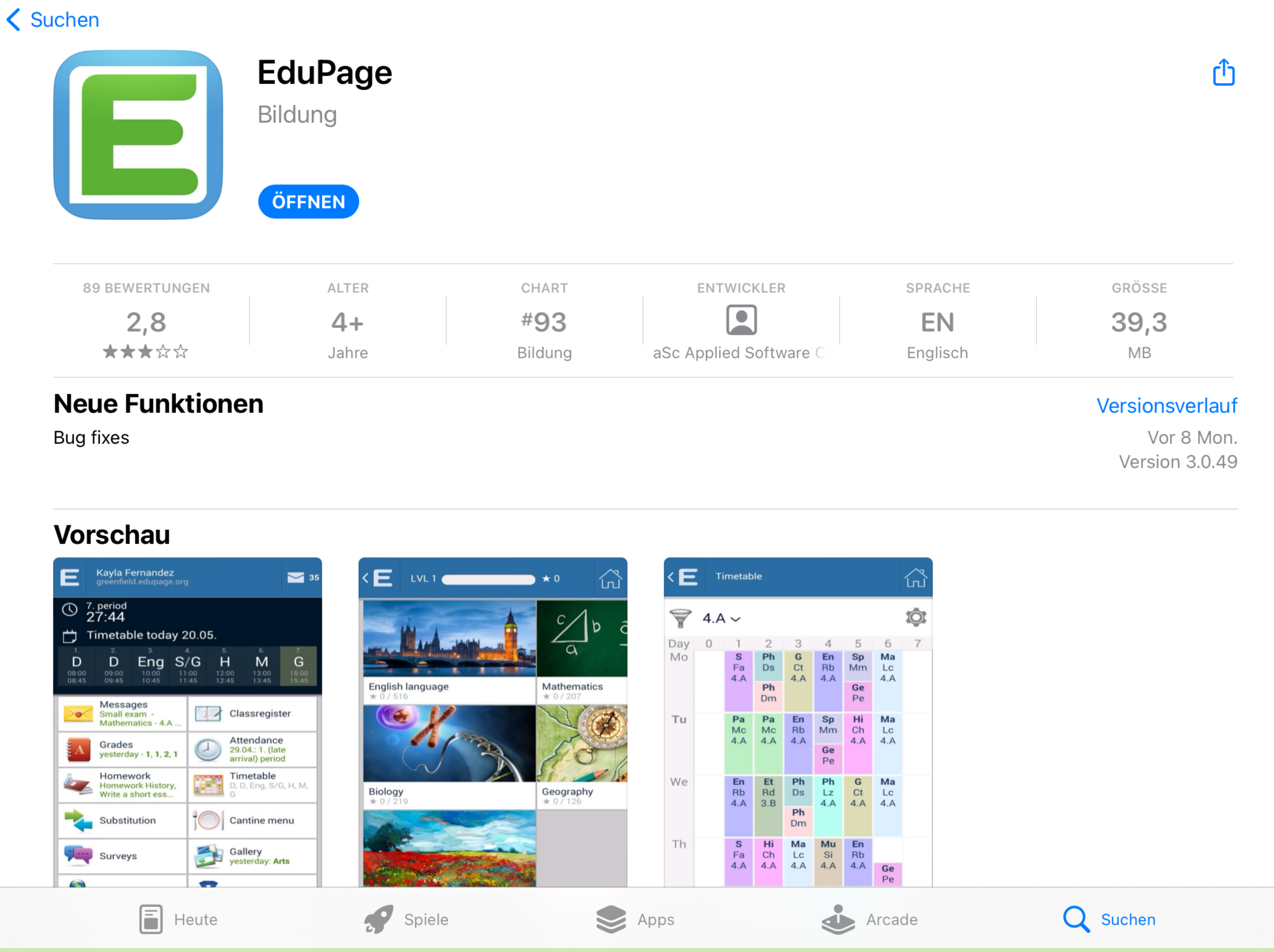

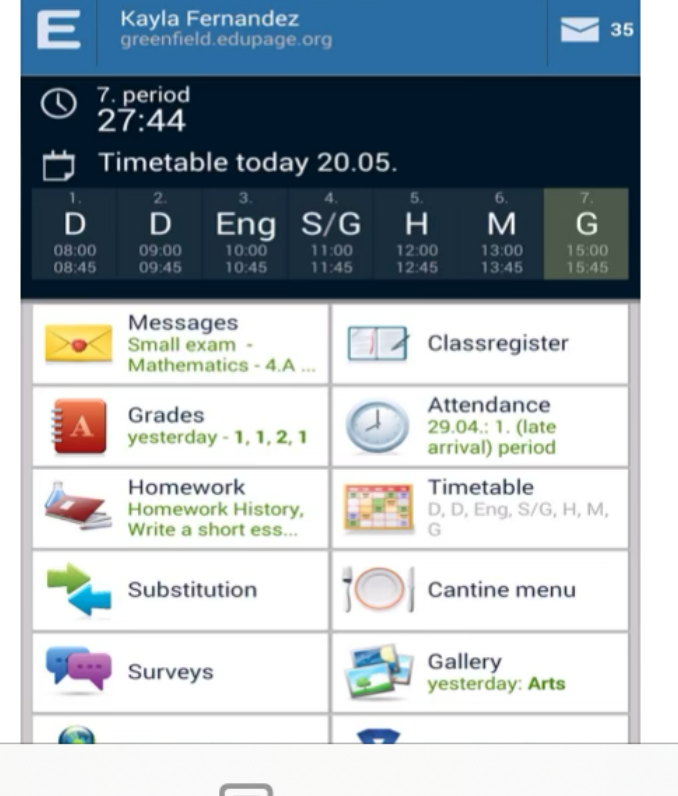

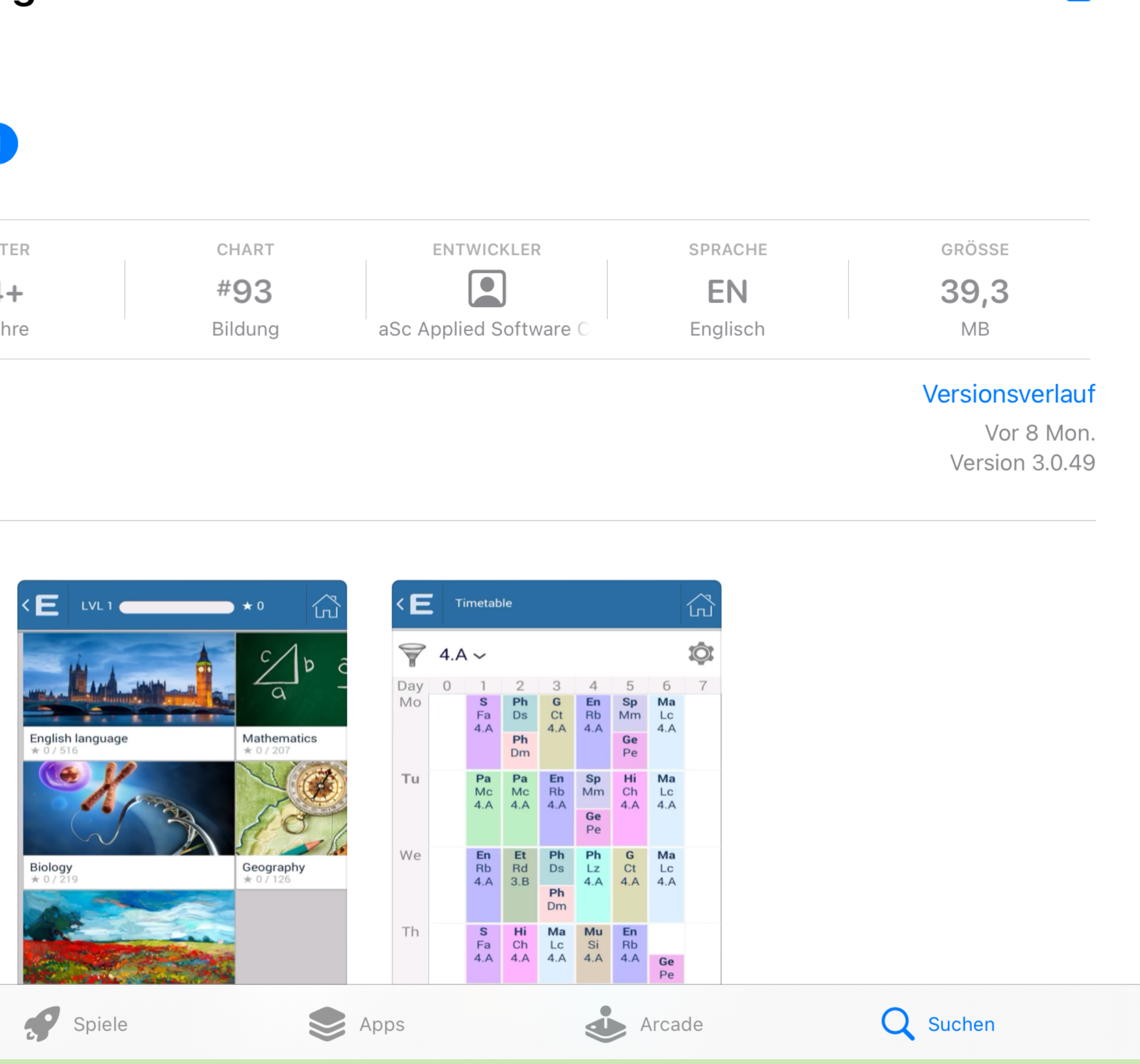

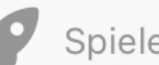

## 2. Zugangslink auf der Email anklicken und neues Passwort vergeben:

Absender: E-Mail-Dienst Edupage.org <noreply@mail7.edupage.org> ☆ Empfänger: s.schulz@gs-ho.de ☆ Betreff: Edupage - Anmelden

Schönen guten Tag,

hiermit senden wir Ihnen die Zugangsdaten für die EduPage Ihrer Schule.

Ihr Benutzername lautet:

Falls Sie bereits ein Passwort vergeben haben, ignorieren Sie bitte diese E-Mail.

Sollten Sie noch kein Passwort besitzen oder Ihr Passwort vergessen haben, erstellen Sie sich ein neues Passwort unter folgendem Link:

https://hohenstaufenschule.edupage.org/?rp=5649bb545ae2690fb7a1

Mit besten Grüßen Ihre Schulleitung

Hohenstaufenschule Kuhlenstraße 70 32427 Minden

\_\_\_\_\_

NW, Minden https://hohenstaufenschule.edupage.org

Diese E-Mail wurde aus dem EduPage-Schulsystem aufgrund der Tatsache gesendet, dass die Schule Ihre Email-Adresse im System als Kontakt an Lehrer, Elternteil oder Schüler eingetragen hat. Falls diese E-Mails für Sie unerwünscht sind, kontaktieren Sie bitte direkt Ihre Schule.

10

Schulkontakt: https://hohenstaufenschule.edupage.org/contact/ Der EduPage-Systembetreiber: https://www.asc-raabe.de/asc-edupage/

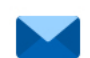

22.08.2023 18:38

Ċ.

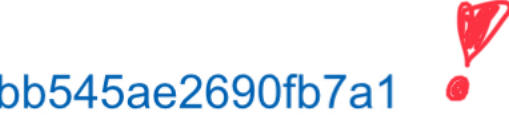

# 3. In der APP "Edupage" einloggen

| =                | Test Zypern<br>Elternteil · hohenstaufenschule · 04B                                                                                                    |                                  |                                   |                                   |                                    |                      |                      |                                       |  |  |  |  |
|------------------|----------------------------------------------------------------------------------------------------|----------------------------------|-----------------------------------|-----------------------------------|------------------------------------|----------------------|----------------------|---------------------------------------|--|--|--|--|
| Stund            | denplan Morgen 31.08.                                                                                                    |                                  |                                   |                                   |                                    | Hausaufga            | ben nicht verge      | ssen. Es läutet<br>12 Stund           |  |  |  |  |
|                  | 1.       2.         Mu       D         08:10       08:55         08:55       09:40                                                                                                    | 3.<br><b>M</b><br>10:10<br>10:55 | 4.<br><b>Su</b><br>10:55<br>11:40 | 5.<br><b>Lz</b><br>11:55<br>12:40 | 6.<br><b>Rel</b><br>12:40<br>13:25 | 7.<br>13:30<br>14:15 | 8.<br>14:15<br>15:00 | 19:00-20:30.<br>Elt<br>19:00<br>20:30 |  |  |  |  |
|                  | <ul> <li>Nachrichten</li> <li>30. Aug Entschuldigung: Heute 30.08 Krank angenommen - Entschuldigte Stunden</li> <li>30. Aug Neue Vertretung wurde veröffentlicht Änderungen: Mit 30.08.</li> </ul> |                                  |                                   |                                   |                                    |                      |                      |                                       |  |  |  |  |
|                  | Unterricht                                                                                                    |                                  |                                   |                                   | Lerngruppen                        |                      |                      |                                       |  |  |  |  |
| $(\mathbb{A}^*)$ | Bewertung                                                                                                    |                                  |                                   |                                   | Aufgaben                           |                      |                      |                                       |  |  |  |  |
| ·                | Lehrstoff                                                                                                    |                                  |                                   |                                   | Ergebnisse                         |                      |                      |                                       |  |  |  |  |
| Abwesenheit      |                                                                                                    |                                  |                                   | T3                                | Zahlungen                          |                      |                      |                                       |  |  |  |  |
| N                | Vertretung<br>veröffentlicht 30.08.                                                                                                    |                                  |                                   |                                   | ∑ <sup>III</sup> Menü              |                      |                      |                                       |  |  |  |  |
| <u>^</u>         | Fotos & Pinnwand                                                                                                    |                                  |                                   |                                   | Anmeldungen / Umfragen             |                      |                      |                                       |  |  |  |  |
| £                | Anträge                                                                                                    |                                  |                                   | $\mathcal{Q}$                     | Chat                               |                      |                      |                                       |  |  |  |  |

### "Abwesenheit" anklicken

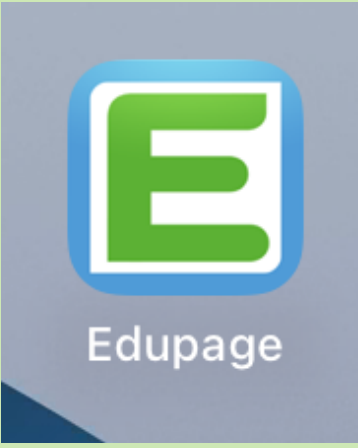

 $\leftarrow$  Test Zypern<sup>•</sup>

Abwesenheit 2023/2024 -

Abwesenheit Abwesenheitsnotizen Ankünfte

August 2023

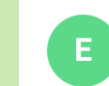

Mit 30.08.2023 Entschuldigte Stunden · Krank ANGENOMMEN · Abwesenheitsnotiz (Elternteil) · 30.08.2023 11:46

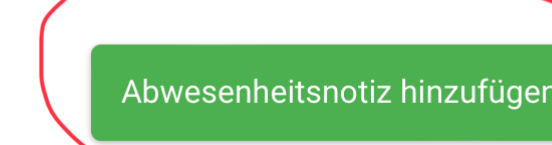

#### "Abwesenheitsnotiz hinzufügen" anklicken

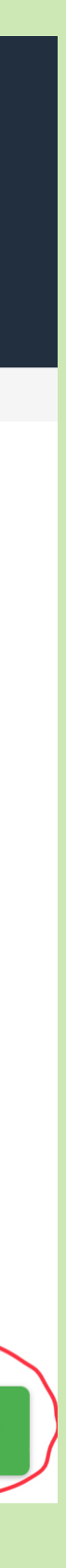

## Abwesenheitsnotiz abschicken

19:41 Mittwoch 30. Aug.

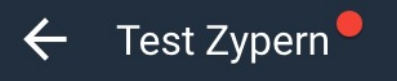

ABWESENHEITSNOTIZ HINZUFÜGEN:

Datenschutzhinweis: Geben Sie hier keine Gesundheitsdaten wie z.B. Krankheiten ein 1. Grund eintragen.

| Datum von    | Mittwoch 30.08.2023 | 4 | 2. | Dat  | um   |
|--------------|---------------------|---|----|------|------|
| Datum bis    | Mittwoch 30.08.2023 | 4 |    |      |      |
| Stunde - von | Ganzer Tag          | 4 | 3. | Zeit | ause |
|              |                     |   |    |      |      |

☐ Kantinenbestellung abbrechen

...

Es ist nicht möglich Kantinenbestellungen für den ausgewählten Zeitraum zu stornieren

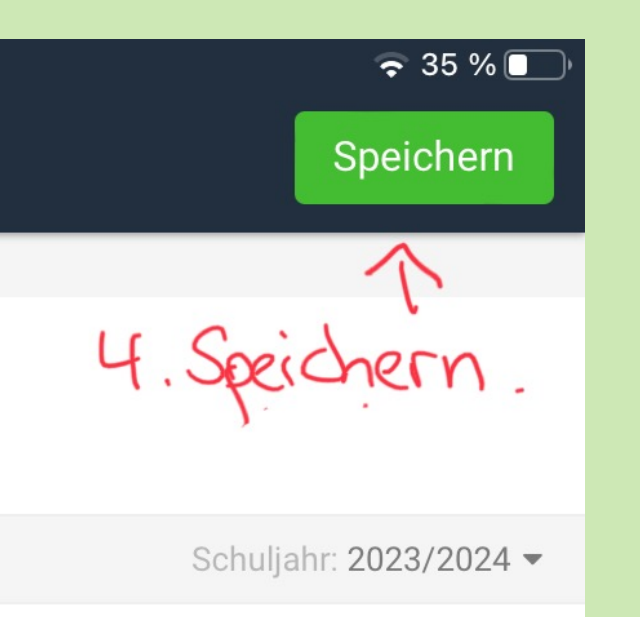

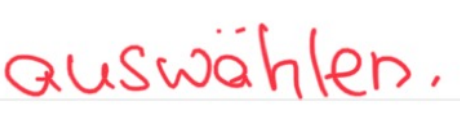

wahlen.

 Grund des Fehlens eintragen (z.B. Krankheit, Arztbesuch, etc).

- 2. Datum und Dauer der Abwesenheit eintragen
- 3. Zeit/ Stunden auswählen
- 4. Speichen klicken.

Die Krankmeldung wird nun direkt der Schule gemeldet.

Die Klassenlehrer bestätigen die Krankmeldung.